## Пример оплаты услуг мобильной связи

- 1) Выбираем опцию «Платежи» в меню «Моментальные платежи».
- Выбираем Получателя, в пользу которого данный платеж уже совершался; если платеж в первый раз, то выбираем тип услуги, название компании в выпадающем меню. Указываем номер телефона/ лицевого счета, сумму оплаты и описание платежа. Затем нажимаем на кнопку «Далее»;

| ата ∽ Денежные перево    | оды ∽ Обмен валк | оты 🜱 Кредитные карты 🜱    | ∽ Платежи ∽                                             | Q                  | 1                                                                                    |                                                                |
|--------------------------|------------------|----------------------------|---------------------------------------------------------|--------------------|--------------------------------------------------------------------------------------|----------------------------------------------------------------|
| оментальные платежи      |                  |                            |                                                         |                    | Помощник                                                                             |                                                                |
| Услуга<br>Выбрать услугу | ,                | 2<br>Счет<br>Выберите счет | 3<br>Проверить данных<br>Контрольная проверка данных пе | е<br>ред отправкой | Выбрать усл<br>Выберите услугу,<br>оплатить, введите<br>номер и введите у<br>оплаты. | пугу<br>которую Вы хотит<br>в Ваш лицевой сч<br>желаемую сумму |
|                          |                  |                            |                                                         |                    | Комиссии                                                                             |                                                                |
| выорать получателя       | Пожалуиста,      | выоерите                   |                                                         |                    | Сумма<br>платежа                                                                     | Комиссия                                                       |
| Тип услуги               | Мобильная с      | СВЯЗЬ                      |                                                         | ~                  | Bce                                                                                  | 5 KGS                                                          |
| Услуга                   | MEGACOM - F      | Компания Альфа Телеком     |                                                         | ~                  |                                                                                      |                                                                |
| Номер телефона           | 996555           | ^ 555555                   |                                                         |                    |                                                                                      |                                                                |
| Сумма                    | 555              |                            |                                                         | KGS                |                                                                                      |                                                                |
| Описание                 | Единицы          |                            |                                                         |                    |                                                                                      |                                                                |

3) Далее выбираем номер счета в национальной валюте, с которого будут списаны денежные средства и нажимаем «Далее».

| уета чала с денежиње пе | Запк<br>реводы ч Обмен валюты ч Креу | цитные карты v Платежи          | v                                                           | Q 1                                                                             |
|-------------------------|--------------------------------------|---------------------------------|-------------------------------------------------------------|---------------------------------------------------------------------------------|
| Моментальные платеж     | ки                                   |                                 |                                                             | Помощник                                                                        |
| Услуг<br>Выбрать у      | а (<br>слугу Выбе                    | Счет<br>Счет<br>рите счет Контр | 3<br>Проверить данные<br>юльная проверка данных перед отпра | і Выбрать очет<br>Выберите счет, с которого будут<br>списаны денежные средства. |
| Номер счета             | Филиал                               | Баланс                          | Доступный баланс                                            |                                                                                 |
| 100331                  | 010 Филиал ДКИБ-Главный              | 8,389,933.52 KGS                | 8,365,224.52 KGS                                            |                                                                                 |
| 0 127970                | 010 Филиал ДКИБ-Главный              | 10,713.58 KGS                   | 10,713.58 KGS                                               |                                                                                 |
| 292421                  | 010 Филиал ДКИБ-Главный              | 3,030.59 KGS                    | 3,030.59 KGS                                                |                                                                                 |
| 500263                  | 010 Филиал ДКИБ-Главный              | 15,276.66 KGS                   | 15,276.66 KGS                                               |                                                                                 |
| 500349                  | 010 Филиал ДКИБ-Главный              | 4,833 KGS                       | 4,833 KGS                                                   |                                                                                 |
| 500362                  | 010 Филиал ДКИБ-Главный              | 12,151 KGS                      | 12,151 KGS                                                  |                                                                                 |
| 500367                  | 010 Филиал ДКИБ-Главный              | 1,481.98 KGS                    | 1,459.98 KGS                                                |                                                                                 |
| 504583                  | 010 Филиал ДКИБ-Главный              | 279.78 KGS                      | 279.78 KGS                                                  |                                                                                 |
| 505333                  | 010 Филиал ДКИБ-Главный              | 4,492 KGS                       | 4,492 KGS                                                   |                                                                                 |
| 505334                  | 010 Филиал ДКИБ-Главный              | 22,640 KGS                      | 22,640 KGS                                                  |                                                                                 |
| 505606                  | 010 Филиал ДКИБ-Главный              | 0 KGS                           | 0 KGS                                                       |                                                                                 |
|                         |                                      |                                 | Предыдущий Далее                                            |                                                                                 |

4) В следующем окне можно проверить всю информацию, введенную ранее. Если введенная информация верна, нажимаем на кнопку «Завершить». Если Вам необходимо что-либо изменить, нажимаем на кнопку «Предыдущий»

| чета v Денежные переводы v Обмен в             | илюты v Кредитные карты v Пл | атежи 🗸                                                         | Q 1                                                                                                 |
|------------------------------------------------|------------------------------|-----------------------------------------------------------------|----------------------------------------------------------------------------------------------------|
| Моментальные платежи                           |                              |                                                                 | Помощник                                                                                            |
| Услуга<br>Выбрать услугу                       | Счет<br>Быберите счет        | Проверить данные<br>Контрольная проверка данных перед отправхой | і Проверить данные<br>Пожалуйста, проверьте введенны<br>данные прежде чем нажать кнопи<br>Завершить |
| Заголовок                                      | Значение                     |                                                                 |                                                                                                    |
| Номер счета                                    | 100331                       |                                                                 |                                                                                                    |
| Наименование услуги                            | MEGACOM                      |                                                                 |                                                                                                    |
| Номер лицевого счета / Номер телефона          | 996555 555555                |                                                                 |                                                                                                    |
| Сумма                                          | 555 KGS                      |                                                                 |                                                                                                    |
| Комиссия                                       | 5 KGS                        |                                                                 |                                                                                                    |
| Оплаченная сумма                               | 550 KGS                      |                                                                 |                                                                                                    |
| Описание                                       | Единицы                      |                                                                 |                                                                                                    |
| Сохранить данные для будущего<br>использования | Описание                     |                                                                 |                                                                                                    |
|                                                |                              | Предыдущий Завершить                                            |                                                                                                    |

5) Убеждаемся в зачислении платежа.

|                                                                           |                                             | ~  |                                   |
|---------------------------------------------------------------------------|---------------------------------------------|----|-----------------------------------|
| чета 🗸 Денежные переводы 🗸 Обмен валюты                                   | ✓ Кредитные карты ✓ Платежи ✓               | \$ | 1                                 |
| Моментальные платежи                                                      |                                             |    | Дополнительные опции              |
| Операция успешно завершена<br>Пожалуйста, используйте меню Дополнительные | <i>опции</i> для выполнения новых действий. |    | Отправить на электронный<br>адрес |
| Заголовок                                                                 | Значение                                    |    |                                   |
| Счет                                                                      | 100331                                      |    |                                   |
| Наименование услуги                                                       | MEGACOM                                     |    |                                   |
| Номер лицевого счета / Номер телефона                                     | 996555 555555                               |    |                                   |
| Сумма                                                                     | 555 KGS                                     |    |                                   |
| Комиссия                                                                  | 5 KGS                                       |    |                                   |
| Оплаченная сумма                                                          | 550 KGS                                     |    |                                   |
| Описание                                                                  | Единицы                                     |    |                                   |

- Для отмены совершенного платежа должны быть соблюдены сроки рассмотрения по отмене платежа, а также сумма платежа или ее часть не должны быть использованы другим получателем. При успешно отмененном платеже, сумма платежа возвращается обратно на счет клиента.
- 2) Выбираем опцию «Аннулирование» в меню «Моментальные платежи».
- 3) Выбираем платеж, который Вы хотите отменить и нажимаем на кнопку «Далее».

| <ul> <li>Денежнь</li> </ul> | іе переводы 🗸 Обмен              | валюты ~ Кредит    | ные карты 🗸 — Пла | тежи ~                           |                        |          | Q | 1                                                                                                    |
|-----------------------------|----------------------------------|--------------------|-------------------|----------------------------------|------------------------|----------|---|----------------------------------------------------------------------------------------------------|
| ентальные пл                | атежи                            |                    |                   |                                  |                        |          |   | Помощник                                                                                                  |
|                             | (2)<br>Платеж<br>Выберите платеж |                    | Контрольн         | 2<br>Проверить<br>ая проверка да | данные<br>нных перед с | тправкой |   | і Пожалуйста, выберите<br>Выберите платеж, который Вы<br>отменить. Сообщаем, что ком<br>будет возвращена. |
| Номер<br>платежа            | Наименование<br>услуги           | Номер<br>телефона  | Номер<br>услуги   | Сумма                            | Дата                   | Описание |   |                                                                                                    |
| 899                         | MEGACOM                          | 996555 -<br>555555 |                   | 550<br>KGS                       |                        | Единицы  |   |                                                                                                    |
| 898                         | KYRGYZGAS                        |                    | 0 - 40086723      | 95 KGS                           |                        | 123654   |   |                                                                                                    |

4) В следующем окне у Вас появится возможность подтвердить отмену платежа либо вернуться назад.

| Очет | а 🗸 Денежные переводы 🗸      | Обмен валюты 🗸 | Кредитные карты 🗸 | Платежи -                               |  |
|------|------------------------------|----------------|-------------------|-----------------------------------------|--|
| Mo   | ментальные платежи           |                |                   |                                         |  |
|      | Плате                        | ĸ              |                   | Проверить данные                        |  |
|      | Выберите п.                  | латеж          | Конт              | рольная проверка данных перед отправкой |  |
|      | Заголовок                    |                |                   | Значение                                |  |
|      | Номер платежа                |                |                   | 899                                     |  |
|      | Наименование услуги          |                |                   | MEGACOM                                 |  |
|      | Номер лицевого счета / Номер | р телефона     |                   |                                         |  |
|      | Номер телефона               |                |                   | 996555 - 555555                         |  |
|      | Сумма                        |                |                   | 550                                     |  |
|      | Дата                         |                |                   |                                         |  |
|      | Описание                     |                |                   | Единицы                                 |  |
|      |                              |                |                   |                                         |  |

5) В следующем окне убеждаемся в том, что платеж был принят к отмене.

## Проверка статуса платежа

Рекомендуется по истечении некоторого времени проверить статус своего платежа. Существует 5 статусов платежей:

- 1) Зачислен
- 2) Принят к зачислению платеж обрабатывается
- 3) Отменен
- 4) Принят к отмене платеж обрабатывается
- 5) Не отменен

Для проверки статуса платежа выбираем опцию «Статус» в меню Моментальные платежи. Далее необходимо указать услугу и период времени совершения оплаты/отмены платежа, и нажать на кнопку «Запрос».

| Ф         | <b>Demi</b><br>Сани для вашейна | Bank       |                |                   |            |        |   |
|-----------|---------------------------------|------------|----------------|-------------------|------------|--------|---|
| Счета 🗸   | Денежные                        | переводы 🗸 | Обмен валюты ~ | Кредитные карты 🗸 | Платежи 🗸  |        | Q |
| Момент    | альные плат                     | гежи       |                |                   |            |        |   |
| Тип услуг | и                               | Bce        |                |                   |            | ~      |   |
| Услуга    |                                 | Bce        |                |                   |            | ~      |   |
| Дата      |                                 | 05/0       | 1/2017         | 1                 | 05/01/2017 |        |   |
|           |                                 |            |                |                   |            | Sanpoc |   |